## How to Log into Gmail

## Method 1:

- 1. Open (double click) the Google Chrome (<sup>©</sup>) icon which is the preferred browser for Gmail.
- 2. In the address field, type, "gmail.com" and press Enter, as seen in following picture:

| ← → C 🗋 gmail.com |  |
|-------------------|--|
|-------------------|--|

A Sign-in screen will appear (left picture). Type in your full email address (i.e. jane.doe@wccusd.net or jdoe@wccusd.net) and then press Enter or click Next. A Welcome screen will appear (right picture). On the Welcome screen below type in your password then press Enter or click Next.

| Google                |              | Google                          |      |         |      |
|-----------------------|--------------|---------------------------------|------|---------|------|
| Sign in               |              | Welcome                         |      |         |      |
| to continue to Gmail  |              | e jane.doe@wccusd.net           |      | ~       | •    |
| Email or phone        |              | Enter your password             |      |         |      |
| Forgot email?         |              | Forgot password?                |      | NEXT    |      |
| More options          | NEXT         |                                 |      |         |      |
|                       |              |                                 |      |         |      |
|                       |              |                                 |      |         |      |
| ish (United States) ▼ | Help Privacy | Terms English (United States) - | Help | Privacy | Term |

Method 2:

F

- 1. Open (double click) the WCCUSD Gmail icon kick located on your desktop. We are pushing this icon to all staff computers. If you don't see it yet, revert to Method 1.
- 2. Follow step 3 above.